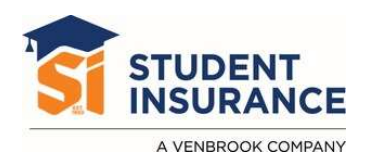

# **SAIN Provider Guide**

**Purpose**: This guide is designed to help you navigate the SAIN Provider tool to locate in-network healthcare providers.

# Step-by-Step Instructions:

- 1. Access the SAIN Provider Tool
  - Click on the **SAIN Provider Finder** button to launch the tool.

# Plan Resources

**SAIN Provider Finder** 

Select a plan and find out if a doctor, hospital, or other care provider is in-network.

Basic search as a guest

Select the type of plan or network

# 2. Choose Basic Search as Guest

- Once you're in the SAIN Provider tool, you'll be presented with different search options.
- Select the **Basic Search as Guest** option. This option allows you to search without needing to create an account or log in.

# 3. Select Your Medical Plan or Network

• From the first drop-down menu select Medical Plan or Network, you'll see several options.

# 4. Select Your State

- In the second drop-down menu, State where the plan or network is offered, select your current state of residence or the state where you are seeking care.
- For instance, if you are looking for providers in California, select **California** from the list.

Select the state where the plan or network is offered. (For employersponsored plans, select the state where your employer's plan is contracted in. Most of the time, it's where the headquarters is located.)

-

Medical Plan or Network (may also include dental, vision, or pharmary

California

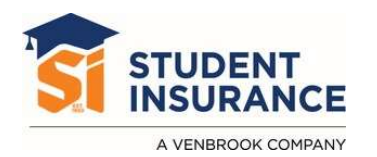

#### 5. Select How You Get Your Health Insurance

 From the How you get Health Insurance drop-down, select Medical (Student Health). This ensures that your search is filtered to show providers within the student health network.

#### Select how you get health insurance

Medical (Student Health)

Select a plan or network

#### 6. Select the Provider Network

- In the next drop-down menu, choose Blue Cross PPO (Prudent Buyer) – Student Health. This option applies to students who are enrolled in a Blue Cross student health insurance plan.
- Make sure you've selected the correct network, as it determines which healthcare providers will be covered under your plan.

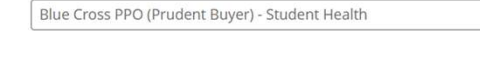

#### 7. View Results

- Click **Search** or **Find Providers** to generate a list of in-network providers within your selected state.
- You can further filter results by specialty, location, or other preferences once the provider list is displayed.

Blue Cross PPO (Prudent Buyer) - Student RE Change Plan Health Update Location O Search by doctor (name or specialty), hospital, pr... Find a testing center near you with our COVID-19 Test Site Finde Х Search by Care Provider o 2 D 1 **()** Primary Behavioral Lab (Blood Imaging Hospital Care Health Work) (MRI or Xray)

•

-